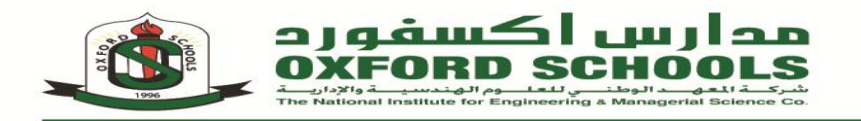

# Oxford School Portal

As the result of the huge development that the technology world is witnessing, where information are available on the internet, we started to improve our website with a special online Web portal where teachers , parents, and students interact with each other.

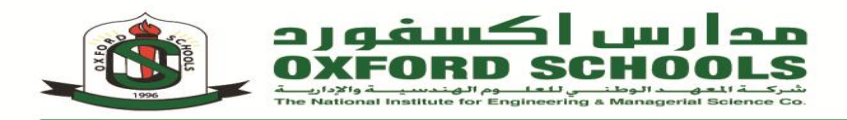

#### How to use Web Portal?

1. Go to www.oxfordschools.edu.jo site.

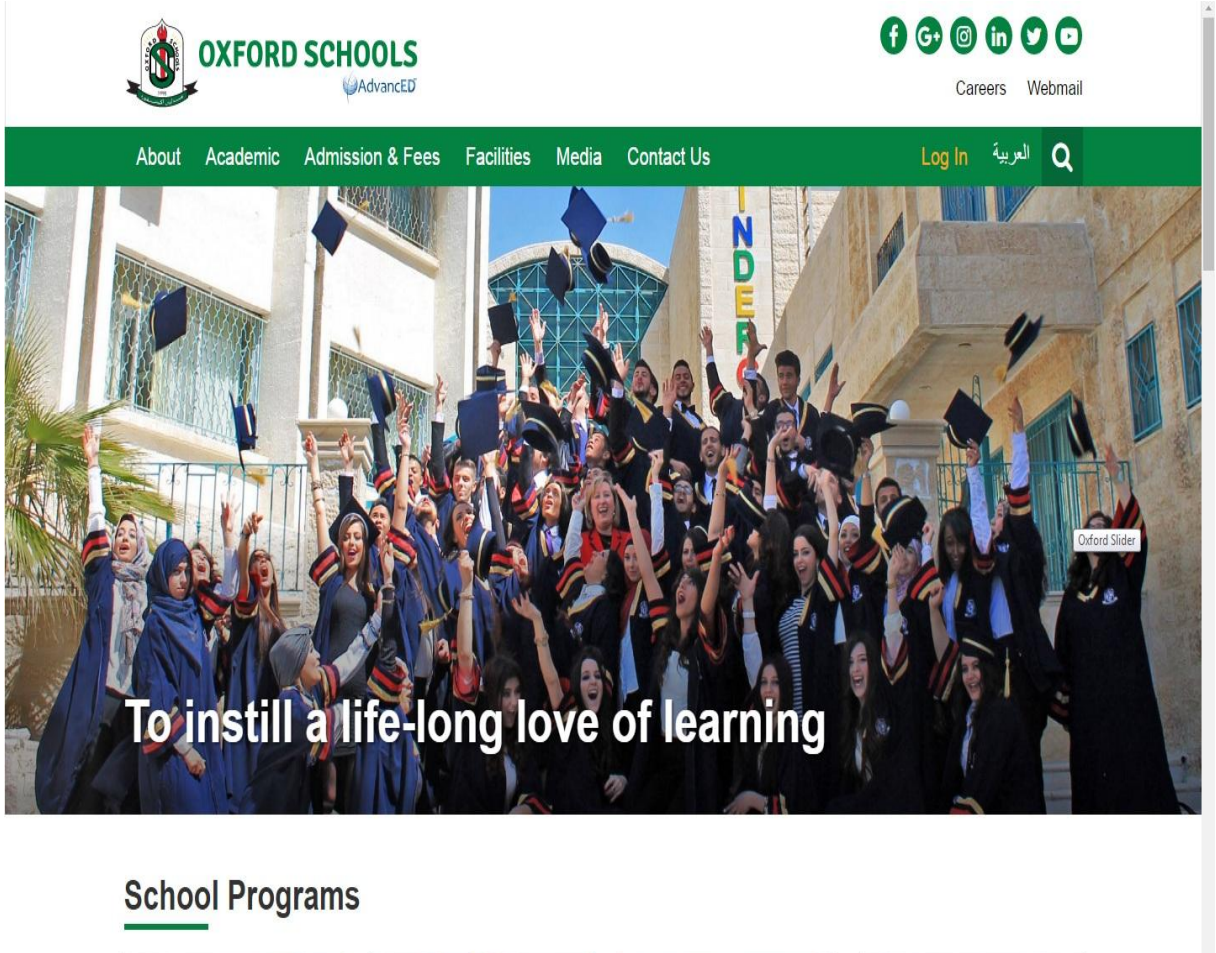

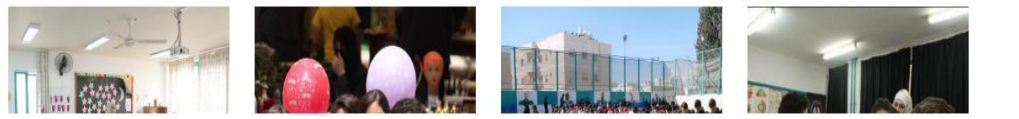

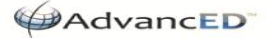

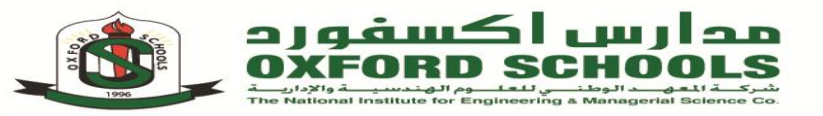

### 2. At the top of home page press at Login Keyword.

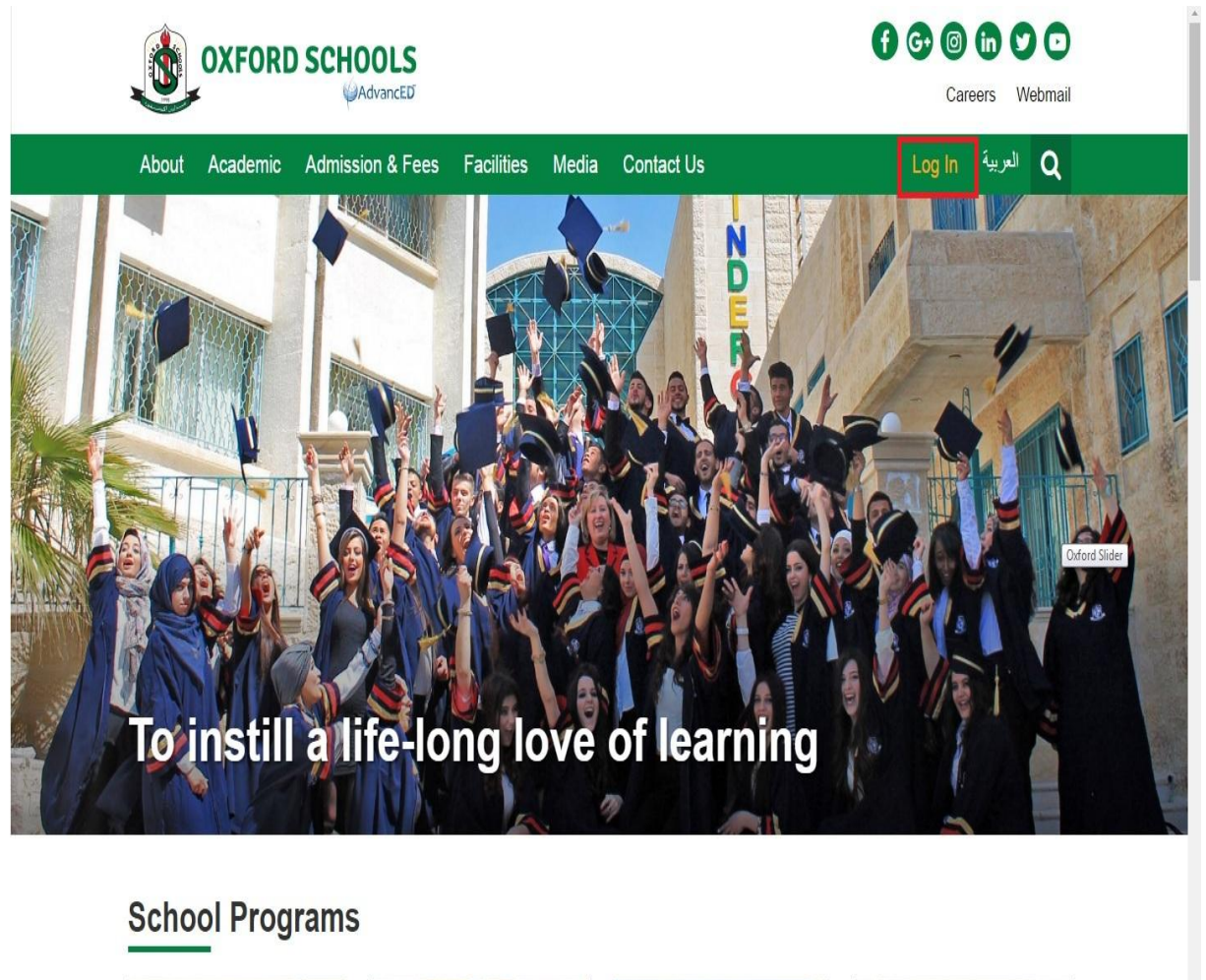

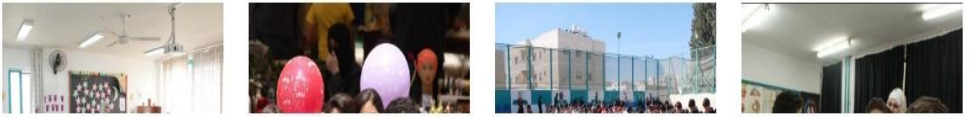

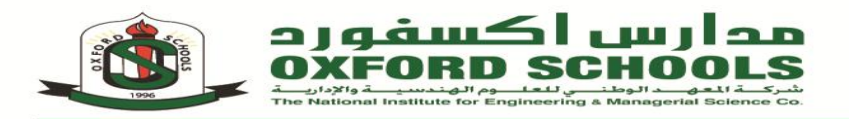

3. Fill Username, Password and select the box of CAPTCHA provided to you from the school.

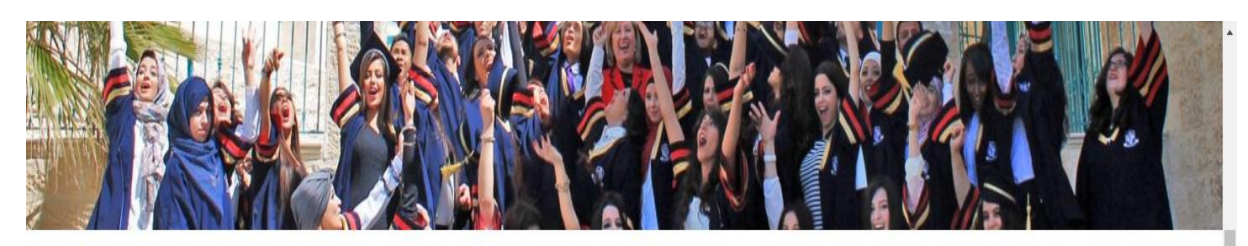

## User Account

| Username    | )*                                  | assword                    |                             |                        |              |  |  |  |  |  |  |
|-------------|-------------------------------------|----------------------------|-----------------------------|------------------------|--------------|--|--|--|--|--|--|
| Enter your  | Enter your Oxford Schools username. |                            |                             |                        |              |  |  |  |  |  |  |
| Password    | *                                   |                            |                             |                        |              |  |  |  |  |  |  |
| Enter the p | bassword that acc                   | companies your userna      | me.                         |                        |              |  |  |  |  |  |  |
| CAPTCH      | IA                                  |                            |                             |                        |              |  |  |  |  |  |  |
| This que    | stion is for testing                | ) whether or not you a     | re a human visitor and to p | prevent automated spam | submissions. |  |  |  |  |  |  |
|             | n not a robot                       | reCAPTCHA<br>Prinscy-Terms |                             |                        |              |  |  |  |  |  |  |
| Ľ           |                                     |                            |                             |                        |              |  |  |  |  |  |  |
| € Log in    |                                     |                            |                             |                        |              |  |  |  |  |  |  |
| € Log in    |                                     |                            |                             |                        |              |  |  |  |  |  |  |

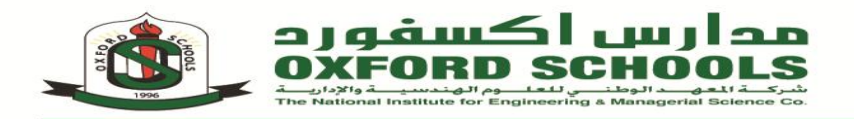

### 4. Press the Login Button.

|--|--|

| User Account                                                                                                   |                          |              |         |                  |                            |  |  |  |  |  |
|----------------------------------------------------------------------------------------------------|--------------------------|--------------|---------|------------------|----------------------------|--|--|--|--|--|
| Log in Request new password                                                                                    |                          |              |         |                  |                            |  |  |  |  |  |
| Username *                                                                                                    |                          |              |         |                  |                            |  |  |  |  |  |
|                                                                                                    |                          |              |         |                  |                            |  |  |  |  |  |
| Enter your Oxford School                                                                                       | s username.              |              |         |                  |                            |  |  |  |  |  |
| Password *                                                                                                    |                          |              |         |                  |                            |  |  |  |  |  |
|                                                                                                    |                          |              |         |                  |                            |  |  |  |  |  |
| Enter the password that a                                                                                      | accompanies your usernan | ne.          |         |                  |                            |  |  |  |  |  |
| CAPTCHA                                                                                                    |                          |              |         |                  |                            |  |  |  |  |  |
| This question is for testing whether or not you are a human visitor and to prevent automated spam submissions. |                          |              |         |                  |                            |  |  |  |  |  |
| ◆ <b>D</b> Log in                                                                                              |                          |              |         |                  |                            |  |  |  |  |  |
| Accreditation International<br>Learning Order of Advance Workshol                                              | edexcel                  | CollegeBoard | BRITISH | College<br>Board | UNIVERSITY OF<br>CAMBRIDGE |  |  |  |  |  |

المدينة الرياضية. شارع صرح الشهيد. هاتف ٢١١٤م ١١٨١ - ١١٥٤م ١١٨ - ١٩٤٤م ١٨٨ ٧٨٨ • فاكس ١١١٢ ما ١١٨ - مندوق بريد: ٩٦٠١٦ عمان ١١١٩ الأردن Sport City - The Martyr Memorial St Tel: 06/5154199 - 06/5152164 - 079/8887788 Fax: 06/5160671 P.O.Box 960628 Amman 11196 Jordan www.oxfordschools.edu.jo info@oxfordschools.edu.jo

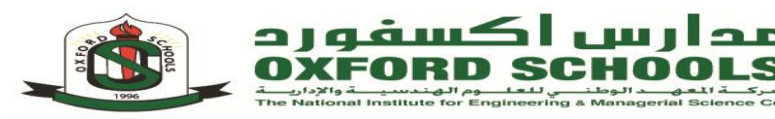

- 5. The Screen "Welcome (Parent's Name)" will appear with the names of the child will Appear at the left side of screen.
- 6. Announcements: Will show the Announcements in the school (Weekly Plan, Exam Schedule and General announcements)
- 7. Attendance

A calendar will appear that will view the attendance of your child per month, the absence is the red color on the day your child was absent, otherwise your child is attending all the other days.

8. Behavior

Will view the teachers comments regarding your child overall behavior in the school

9. Eye Icon

If you press on Eye Icon you will see:

- Announcements.
- Head of Department Notes.
- Behavior.
- Attendance.
- 10. Statistics icon

If you press on Statistics Icon you'll see the marks for selected Child.

11. Book Icon

If you press on Book Icon you will see:

• Worksheets.

All Worksheets have been updated by the teacher of the subject for your child to solve and bring back to the teacher either by email or hardcopy on the next day

- Useful Links (provides your child with useful research tools that can help your child in their study and research based educational activity).
- Quizzes.
- Projects.

Views the all the projects related to the subject that are required to be completed by your child.

12. Note icon

If you press on Note Icon you will have the option to send any comments that you would like to share with your child's teacher.

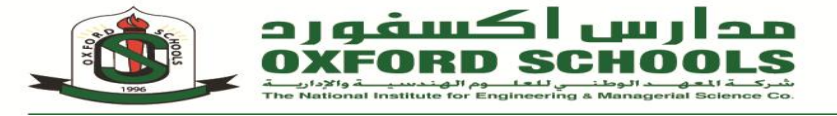

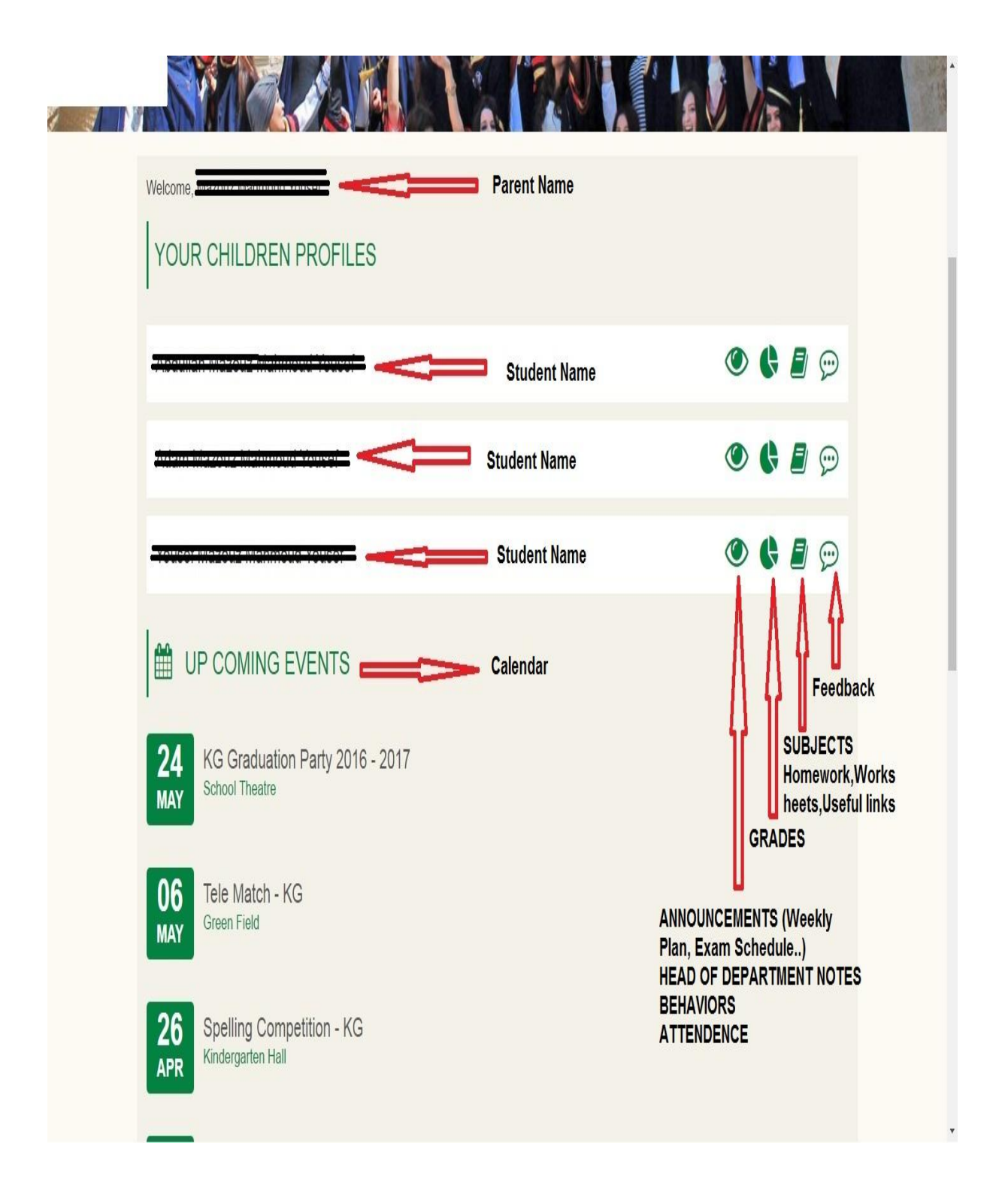

المدينة الرياضية. شارع صرح الشهيد. هاتف ٢١١٤ه ١١٨٦ - ١١٤٤١٥٤ ١١٨ - ١٧٤٩ فاكس ١١٦٢ ٥/١٠ صندوق بريد: ٩٦٠٦٢ عمان ١١١٩١ الأردن Sport City - The Martyr Memorial St Tel: 06/5154199 - 06/5152164 - 079/8887788 Fax: 06/5160671 P.O.Box 960628 Amman 11196 Jordan www.oxfordschools.edu.jo info@oxfordschools.edu.jo

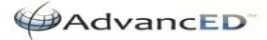

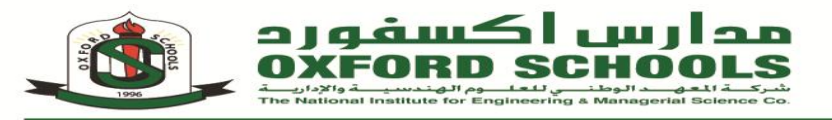

#### 13. If you press on Eye Icon you will see:

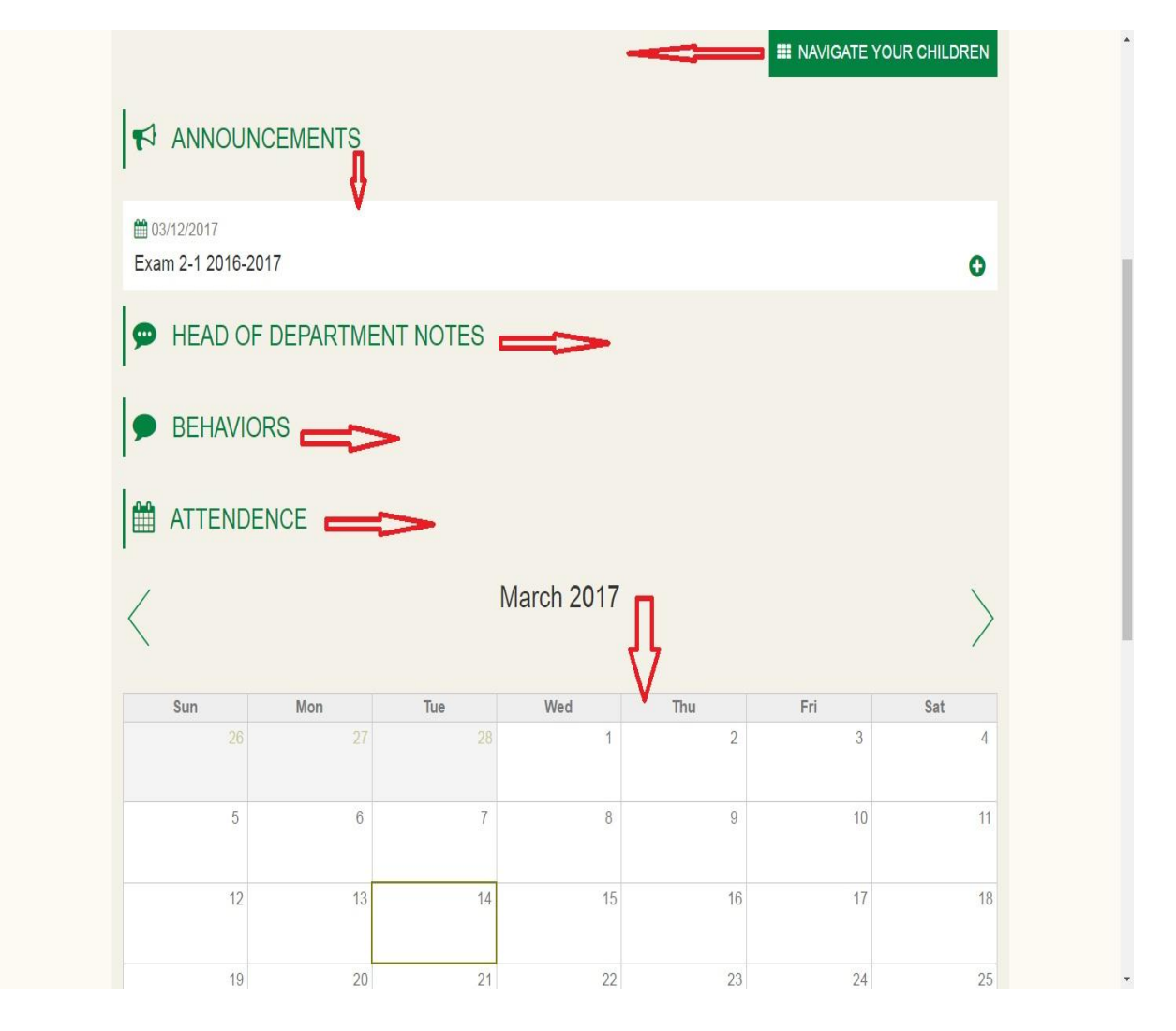

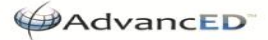

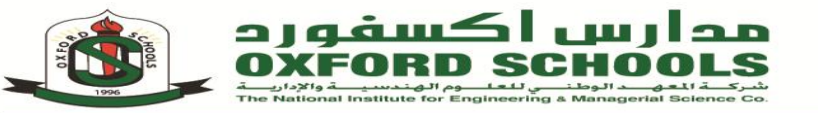

### 14. If you press on Statistics Icon you'll see:

|                       |     | Ta                |            |             |               |              |            |
|-----------------------|-----|-------------------|------------|-------------|---------------|--------------|------------|
|                       |     |                   |            |             | =>            | NAVIGATE YOU | R CHILDREN |
| GRADES                |     |                   | Ţ          |             |               |              |            |
| First Semester        |     |                   | V          |             |               |              | *          |
| Material              | Min | Max               | First Exam | Second Exam | Participation | Final Exam   | Total      |
| Islamic Education     | 50  | 100               | 12/20      | 20/20       | 20/20         | 29/40        | 81         |
| Arabic Language       | 50  | <mark>1</mark> 00 | 13/20      | 11/20       | 19/20         | 20/40        | 63         |
| English Language      | 50  | 100               | 12/20      | 11/20       | 18/20         | 37/40        | 78         |
| Physical Education    | 50  | 100               | 20/20      | 20/20       | 20/20         | 40/40        | 100        |
| Computer              | 50  | 100               | 14/20      | 19/20       | 20/20         | 0/40         | 53         |
| Physics               | 50  | 100               | 10/20      | 18/20       | 20/20         | 30/40        | 78         |
| Chemistry             | 50  | 100               | 14/20      | 16/20       | 20/20         | 20/40        | 70         |
| Biology               | 50  | 100               | 10/20      | 18/20       | 20/20         | 23/40        | 71         |
| USA.history/W.History | 50  | <mark>1</mark> 00 | 14/20      | 15/20       | 20/20         | 15/40        | 64         |
| Jordan History        | 50  | 100               | 20/20      | 20/20       | 20/20         | 40/40        | 100        |
| Math 2                | 50  | 100               | 12/20      | 12/20       | 17/20         | 20/40        | 61         |
|                       |     |                   |            |             |               |              | *          |

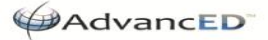

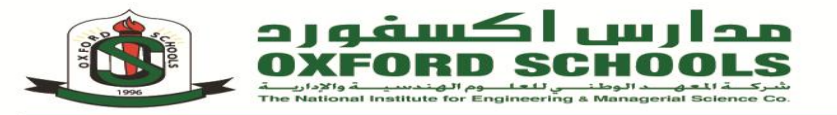

15. If you press on Book Icon you will see:

| X                          | rod Side                                      |                                       |              | - AN                 |                  |                            |   |
|----------------------------|-----------------------------------------------|---------------------------------------|--------------|----------------------|------------------|----------------------------|---|
|                            |                                               |                                       |              |                      | III NAVIGA       |                            |   |
| 🛗 S                        | UBJECT                                        | 6                                     |              |                      |                  | Û                          |   |
|                            | 13-03-201 2-4 Week fit Computer - A           | 7<br>om 05.03 to 09.03.2<br>ssignment | 017          |                      |                  | 0                          |   |
|                            | 13-03-201 2-3 Week fit Computer - A           | 7<br>om 26.03 to 02.03.2<br>ssignment | 017          |                      |                  | 0                          |   |
|                            | 13-03-201 2-2 Week fit Computer - A           | 7<br>om 19.02 to 23.02.2<br>ssignment | 017          |                      |                  | 0                          |   |
|                            | 13-03-201 2-1 Week 0 Computer - A             | 7<br>7.02-16.02.2017<br>ssignment     |              |                      |                  | 0                          |   |
|                            |                                               |                                       |              |                      |                  |                            |   |
| Accreditati<br>Accreditati | on International<br>an International<br>ancED | وزارا الرية والعام<br>Anternational   | CollegeBoard | O BRITISH<br>COUNCIL | College<br>Board | UNIVERSITY OF<br>CAMBRIDGE | · |

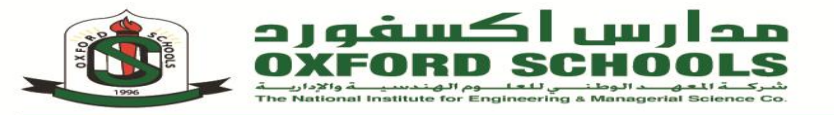

### 16. If you press on Note Icon you will

|        |                                                                | rs.     |              |                    | III NAVIGA       | TE YOUR CHILDREN |  |
|--------|----------------------------------------------------------------|---------|--------------|--------------------|------------------|------------------|--|
| ₽      | - Select -                                                     |         |              |                    |                  | ۲                |  |
| ₽      | Note *                                                         |         |              |                    |                  |                  |  |
| £<br>↑ |                                                                |         |              |                    |                  | Ŀ                |  |
| 5      | ✓ Save                                                         |         |              |                    |                  |                  |  |
|        | Accreditation International<br>Lossy Quite in Literate Workson | edexcel | CollegeBoard | BRITISH<br>COUNCIL | College<br>Board | CAMBRIDGE        |  |